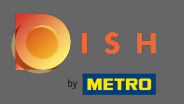

## Assicurati di aver effettuato l'accesso al tuo account DISH Website. Quindi fare clic su Indirizzo Web .

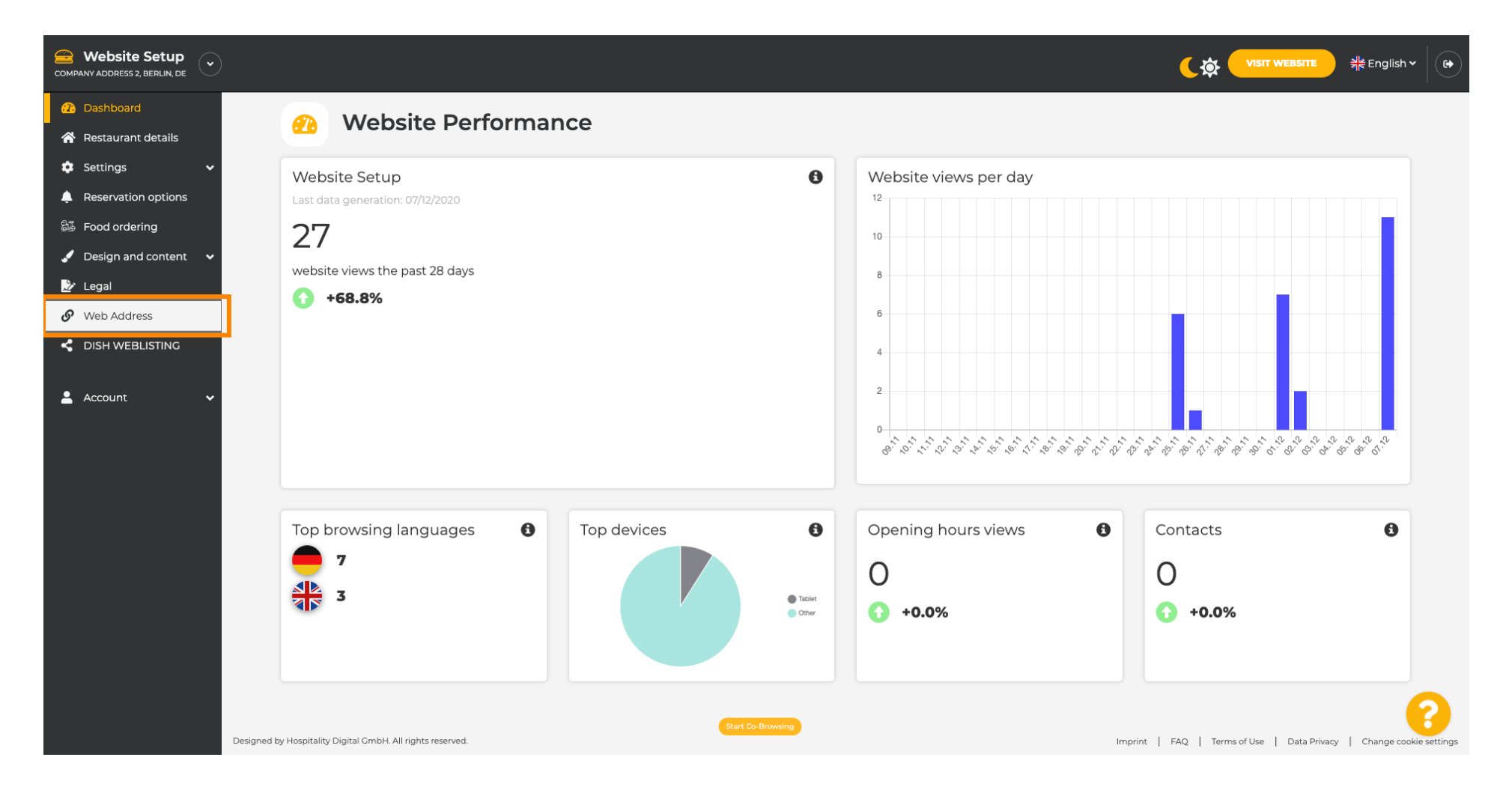

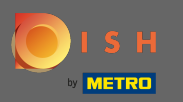

 Ora sei stato indirizzato alle impostazioni per il tuo indirizzo web. Qui puoi anche controllare lo stato del tuo sito web.

| COMPANY ADDRESS 2, BERLIN, DE |                                                                                  |                                                                                                    | <b>र के पाडार website</b> और Englis                 | h • |
|-------------------------------|----------------------------------------------------------------------------------|----------------------------------------------------------------------------------------------------|-----------------------------------------------------|-----|
| 🕧 Dashboard                   | Web address                                                                      |                                                                                                    |                                                     |     |
| 🚷 Restaurant details          |                                                                                  |                                                                                                    |                                                     |     |
| 🔹 Settings 🛛 🗸                |                                                                                  |                                                                                                    |                                                     |     |
| Reservation options           | Web address                                                                      | website-setup                                                                                                    | eatbu.com                                           |     |
| 歸 Food ordering               |                                                                                  |                                                                                                    | metro.bar                                           |     |
| Design and content            |                                                                                  | website-setup.eatbu.com                                                                                                    | metro.biz                                           |     |
| 🖄 Legal                       |                                                                                  | mis is your current web address.                                                                                                    | metro.rest                                          |     |
|                               |                                                                                  |                                                                                                    |                                                     |     |
|                               |                                                                                  | HSAVE                                                                                                    |                                                     |     |
| 💄 Account 🗸 🗸                 | 🔗 External dom                                                                   | ain                                                                                                    |                                                     |     |
|                               | Have you already registered a domain a will tell you how to do it in the subsequ | and want to use it for this website? Enter your domain name and we will check whether you can use it. In case some con<br>ient step. | iguration with your domain provider is required, we |     |
|                               | Domain*                                                                          | YourExistingDomain.com                                                                                                    |                                                     |     |
|                               |                                                                                  | © CHECK DOMAIN                                                                                                    |                                                     |     |
|                               | 🔗 Domain Statu                                                                   | IS                                                                                                    |                                                     |     |
|                               | Published                                                                        |                                                                                                    |                                                     | 2   |
|                               | Mon, Nov 23, 13:38 PM                                                            | Stare Co-Browsing                                                                                                    |                                                     |     |

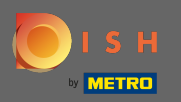

Т

Inserisci il tuo dominio esterno nel campo corrispondente. Nota: verificheremo quindi se è possibile utilizzarlo.

| COMPANY ADDRESS 2, BERLIN, DE                             |                                            |                                   |                                                     | sh • ( 🗭 |
|-----------------------------------------------------------|--------------------------------------------|-----------------------------------|-----------------------------------------------------|----------|
| <ul> <li>Dashboard</li> <li>Restaurant details</li> </ul> | Web address                                |                                   |                                                     |          |
| 🔹 Settings 🛛 🗸                                            |                                            |                                   |                                                     |          |
| Reservation options                                       | Web address                                | website-setup                     | eatbu.com                                           |          |
| 歸 Food ordering                                           |                                            |                                   | metro.bar                                           |          |
| 🖌 Design and content 🛛 🗸                                  |                                            | website-setup.eatbu.com           | metro.biz                                           |          |
| 差 Legal                                                   |                                            | This is your current web address. | metro.rest                                          |          |
| 🔗 Web Address                                             |                                            |                                   |                                                     |          |
| CISH WEBLISTING                                           |                                            | H SAVE                            |                                                     |          |
| 🛓 Account 🛛 🗸                                             | S External doma                            | ain                               | iquitation with your domain provider is required we |          |
|                                                           | will tell you how to do it in the subseque | VourExistingDomain.com            | guration with your domain provider is required, we  |          |
|                                                           | 🔗 Domain Statu                             | S                                 |                                                     |          |
|                                                           | • Published<br>Mon, Nov 23, 13:38 PM       | Start Co-Browsing                 |                                                     | 8        |

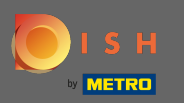

## Una volta inserito il tuo dominio esterno, clicca su verifica dominio per procedere.

| COMPANY ADDRESS 2, BERLIN, DE |                                                                                   |                                                                                                    | <b>्रिक्ने पाडार WEBSITE</b> और Englis               | ih • (6+ |
|-------------------------------|-----------------------------------------------------------------------------------|----------------------------------------------------------------------------------------------------|------------------------------------------------------|----------|
| 🕧 Dashboard                   | Web address                                                                       |                                                                                                    |                                                      |          |
| 😤 Restaurant details          | •                                                                                 |                                                                                                    |                                                      |          |
| 🔅 Settings 🗸 🗸                |                                                                                   |                                                                                                    |                                                      |          |
| Reservation options           | Web address                                                                       | website-setup                                                                                                    | eatbu.com                                            |          |
| 歸 Food ordering               |                                                                                   |                                                                                                    | metro.bar                                            |          |
| 🖌 Design and content 🛛 🗸      |                                                                                   | website-setup.eatbu.com                                                                                                    | metro.biz                                            |          |
| 🏂 Legal                       |                                                                                   | This is your current web address.                                                                                                  | metro.rest                                           |          |
| 🔗 Web Address                 |                                                                                   |                                                                                                    |                                                      |          |
| CISH WEBLISTING               |                                                                                   | H save                                                                                                    |                                                      |          |
| 🛓 Account 🗸 🗸                 | 🔗 External doma                                                                   | ain                                                                                                    |                                                      |          |
|                               | Have you already registered a domain a will tell you how to do it in the subseque | nd want to use it for this website? Enter your domain name and we will check whether you can use it. In case some con<br>ant step. | figuration with your domain provider is required, we |          |
|                               | Domain*                                                                           | dish-support.de                                                                                                    |                                                      |          |
|                               |                                                                                   | Q CHECK DOMAIN                                                                                                    |                                                      |          |
|                               | 🔗 Domain Statu                                                                    | S                                                                                                    |                                                      |          |
|                               | Published                                                                         |                                                                                                    |                                                      | 0        |
|                               | Mon, Nov 23, 13:38 PM                                                             | Start Co-Browsing                                                                                                    |                                                      |          |

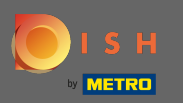

**(i)** 

## Una volta verificato il tuo dominio vedrai se è attivo e informazioni aggiuntive .

| COMPANY ADDRESS 2, BERLIN, DE |                                                                                   |                                                                                                    | <b>एक पाडार website</b> और English भ                |   |
|-------------------------------|-----------------------------------------------------------------------------------|----------------------------------------------------------------------------------------------------|-----------------------------------------------------|---|
| 🕰 Dashboard                   | Web address                                                                       |                                                                                                    |                                                     |   |
| 🖀 Restaurant details          |                                                                                   |                                                                                                    |                                                     |   |
| 🗘 Settings 🗸 🗸                |                                                                                   |                                                                                                    |                                                     |   |
| Reservation options           | Web address                                                                       | website-setup                                                                                                    | eatbu.com                                           |   |
| සී Food ordering              |                                                                                   |                                                                                                    | metro.bar                                           |   |
| 🖌 Design and content 🛛 🗸      |                                                                                   | website-setup.eatbu.com                                                                                                    | metro.biz                                           |   |
| 🏂 Legal                       |                                                                                   | This is your current web address.                                                                                                    | metro.rest                                          |   |
| 🔗 Web Address                 |                                                                                   |                                                                                                    |                                                     |   |
| CISH WEBLISTING               |                                                                                   | H save                                                                                                    |                                                     |   |
| 💄 Account 🗸 🗸                 | 🔗 External doma                                                                   | ain                                                                                                    |                                                     |   |
|                               | Have you already registered a domain a will tell you how to do it in the subseque | nd want to use it for this website? Enter your domain name and we will check whether you can use it. In case some conf<br>ent step.                                                             | iguration with your domain provider is required, we |   |
|                               | Domain*                                                                           | dish-support.de                                                                                                    |                                                     |   |
|                               |                                                                                   | Q CHECK DOMAIN     H USE DOMAIN FOR YOUR WEBSITE       Domain active     You can use it as external domain.       You can use it as external domain.     Registered at:       Owner:     Owner: |                                                     | 2 |
|                               | 🔗 Domain Statu                                                                    | Start Co-Browsing                                                                                                    |                                                     |   |

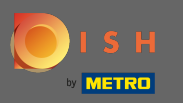

Dopo che il tuo dominio è stato controllato e verificato come attivo, fai clic su Usa dominio per il tuo sito web.

| COMPANY ADDRESS 2, BERLIN, DE |                                                                                   |                                                                                                    | ( 🌣 VISIT WEBSITE 쇄는 English                        | • |
|-------------------------------|-----------------------------------------------------------------------------------|----------------------------------------------------------------------------------------------------|-----------------------------------------------------|---|
| 🕧 Dashboard                   | Web address                                                                       |                                                                                                    |                                                     |   |
| 🗥 Restaurant details          |                                                                                   |                                                                                                    |                                                     |   |
| 🔅 Settings 🗸 🗸                |                                                                                   |                                                                                                    |                                                     |   |
| Reservation options           | web address                                                                       | website-setup                                                                                                    | eatbu.com                                           |   |
| Subscript Food ordering       |                                                                                   |                                                                                                    | metro.bar                                           |   |
| Design and content            |                                                                                   | website-setup.eatbu.com                                                                                                    | metro.biz                                           |   |
| 🖉 Legal                       |                                                                                   | This is your current web douless.                                                                                                    | metro.rest                                          |   |
|                               |                                                                                   |                                                                                                    |                                                     |   |
|                               |                                                                                   | HSAVE                                                                                                    |                                                     |   |
| 🛓 Account 🛛 🗸                 | 6 External doma                                                                   | ain                                                                                                    |                                                     |   |
|                               | Have you already registered a domain a will tell you how to do it in the subseque | nd want to use it for this website? Enter your domain name and we will check whether you can use it. In case some conf<br>ent step.                   | iguration with your domain provider is required, we |   |
|                               | Domain*                                                                           | dish-support.de                                                                                                    |                                                     |   |
|                               |                                                                                   | Q CHECK DOMAIN       H USE DOMAIN FOR YOUR WEBSITE         Domain active       You can use it as external domain.         Registered at:       Owner: |                                                     | 0 |
|                               | 🔗 Domain Statu                                                                    | Start Co-Browsing                                                                                                    |                                                     | Ø |

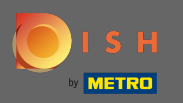

€

Ora riceverai le istruzioni che devi implementare sul provider del tuo dominio. Scorri verso il basso per vedere ogni singolo passaggio.

| COMPANY ADDRESS 2, BERLIN, DE |                                                                                                    |                                                                                                    |                                                                                                    |
|-------------------------------|----------------------------------------------------------------------------------------------------|----------------------------------------------------------------------------------------------------|----------------------------------------------------------------------------------------------------|
| 🕐 Dashboard                   |                                                                                                    |                                                                                                    |                                                                                                    |
| 🖀 Restaurant details          | or web address                                                                                          |                                                                                                    |                                                                                                    |
| 🗘 Settings 🗸 🗸                |                                                                                                    |                                                                                                    |                                                                                                    |
| A Reservation options         | Web address                                                                                             | website-setup                                                                                                    | eatbu.com                                                                                                    |
| 鄙 Food ordering               |                                                                                                    |                                                                                                    | metro.bar                                                                                                    |
| 🖌 Design and content 🗸 🗸      |                                                                                                    | website-setup.eatbu.com                                                                                                    | metro.biz                                                                                                    |
| 📝 Legal                       |                                                                                                    | This is your current web address.                                                                                                    | metro.rest                                                                                                    |
| 🔗 Web Address                 |                                                                                                    |                                                                                                    |                                                                                                    |
| CISH WEBLISTING               |                                                                                                    | H save                                                                                                    |                                                                                                    |
| Account V                     | S External doma<br>Have you already registered a domain a<br>will tell you how to do it in the subseque | nd want to use it for this website? Enter your domain name and we will check whether you can use it. In case some config<br>ent step.    | guration with your domain provider is required, we                                                                                                 |
|                               | Domain*                                                                                                 | dish-support.de X CANCEL DOMAIN CONFIGURATION                                                                                            | <b>E Waiting for configuration</b><br>The DNS settings of this domain have not yet<br>been configured.<br>Please follow the adjacent instructions. |
|                               | How to configure the D                                                                                  | DNS settings of dish-support.de                                                                                                    |                                                                                                    |
|                               | 1 Login to your domain providers'                                                                       | administration interface using your credentials.                                                                                         |                                                                                                    |
|                               | 2 Open the domain configuration                                                                         | section and see configuration for domain <b>dish-support.de</b> .                                                                        |                                                                                                    |
|                               | 3 Open DNS settings for domain <b>d</b>                                                                 | lish-support.de.                                                                                                    |                                                                                                    |
|                               | 4 Enter a new DNS entry or modify                                                                       | y an existing one. Enter target address <b>website.dish.co</b> of type <b>CNAME</b> . And, add A record for the root domain as the IP ad | ddress of <b>website.dish.co</b> which should be                                                                                                   |

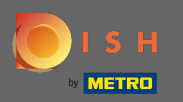

 $(\mathbf{i})$ 

Dovrai impostare un record CNAME e un record A per utilizzare il tuo dominio esterno. Nota: per istruzioni più dettagliate, seguire i passaggi 1-6 delle istruzioni.

| COMPANY ADDRESS 2, BERLIN, DE                                        |                                                                                                    |                                                                                                    | 🕻 🏟 🛛 VISIT WEBSITE 📲 English 🗸 🚱                                           |
|----------------------------------------------------------------------|----------------------------------------------------------------------------------------------------|----------------------------------------------------------------------------------------------------|-----------------------------------------------------------------------------|
| <ul> <li>Dashboard</li> <li>Restaurant details</li> </ul>            | Sector External doma                                                                                                    | in                                                                                                    |                                                                             |
| Image: Settings     Image: Settings       Image: Reservation options | Have you already registered a domain ar<br>will tell you how to do it in the subseque                                                                                                    | nd want to use it for this website? Enter your domain name and we will check whether you can use it. In case some config<br>nt step. | uration with your domain provider is required, we                           |
| 월월 Food ordering<br>✔ Design and content ◆                           | Domain*                                                                                                    | dish-support.de                                                                                                    | X Waiting for configuration<br>The DNS settings of this domain have not yet |
| 🛃 Legal                                                              |                                                                                                    | X CANCEL DOMAIN CONFIGURATION                                                                                                    | been configured.<br>Please follow the adjacent instructions.                |
| Web Address     DISH WEBLISTING                                      | How to configure the D                                                                                                    | NS settings of dish-support.de                                                                                                    |                                                                             |
| Account                                                              | ISH WEBLISTING       How to configure the DNS settings of dish-support.de         1       Login to your domain providers' administration interface using your credentials.         2       Open the domain configuration section and see configuration for domain dish-support.de.         3       Open DNS settings for domain dish-support.de.         4       Enter a new DNS entry or modify an existing one. Enter target address website.dish.co of type CNAME. And, add A record for the root domain as the IP address of website.dish.co which should be         5       It can take up to several hours until the changes become active. We will notify you by email once your website is available at dish-support.de.         6       For further explanations about specific terms, click here (glossary)         In case you need further assistance, please contact our support hotline. The following links to the help pages of the top 7 european domain providers might be of help, as well:         1al       Strato         • Strato       Coopel         • Netim       Over |                                                                                                    | dress of <b>website.dish.co</b> which should be<br>help, as well:           |
|                                                                      | 🔗 Domain Statu                                                                                                    | Start Co-Browsing                                                                                                    | 8                                                                           |

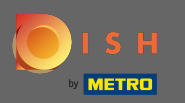

Una volta che tutto è impostato sul lato del tuo provider di dominio, il tuo dominio esterno verrà dichiarato attivo. Questo è tutto. Hai utilizzato correttamente il tuo dominio esterno.

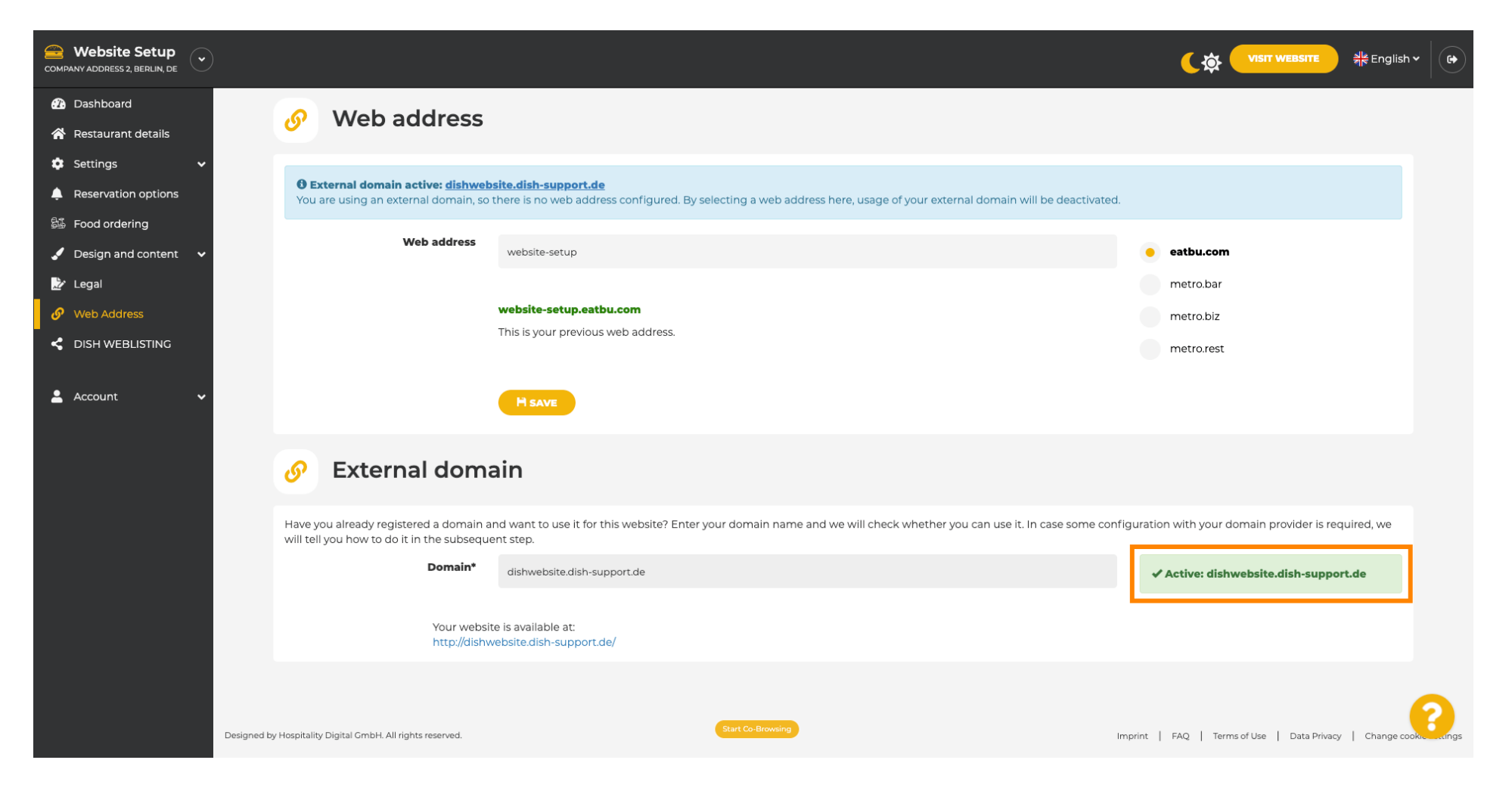